## INSTRUCCIONES PARA IMPORTAR REFERENCIAS DE IEL (IEEE/IEE Electronic Library) A REFWORKS

## **En IEL (IEEE/IEE Electronic Library)**

- 1. Realizar la búsqueda y seleccionar los registros deseados.
- 2. Clic en View selected items (sobre la lista de resultados, a la izquierda).
- 3. En el apartado **Download Citation**, en el lateral izquierdo, seleccionar **RefWorks**.
- 4. Clic en <sup>≥</sup> (Go).

**NOTA:** RefWorks se abrirá automáticamente, introduzca su nombre de usuario y su contraseña (si no lo ha hecho anteriormente) y los registros se descargarán directamente en la **Carpeta de últimas importaciones**.